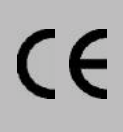

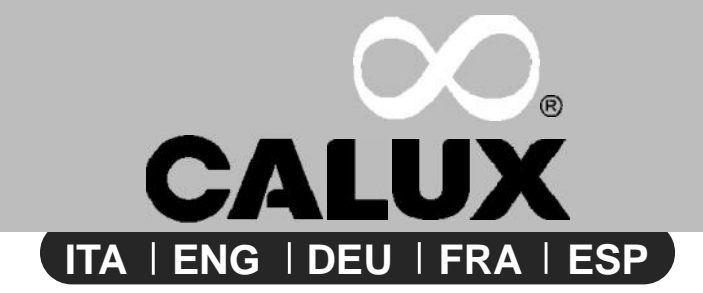

## MANUALE D'USO

USE MANUAL HANDBUCH ZUR BENUTZUNG MANUEL D'UTILISATION MANUAL DE OPERACIÓN

## **RADIOCOMANDO BIDIREZIONALE AIR**

TWO-WAY REMOTE CONTROL AIR BIDIREKTIONALE FERNBEDIENUNG AIR RADIOCOMMANDE BIDIRECTIONNELLE AIR MANDO A DISTANCIA BIDIRECCIONAL AIR

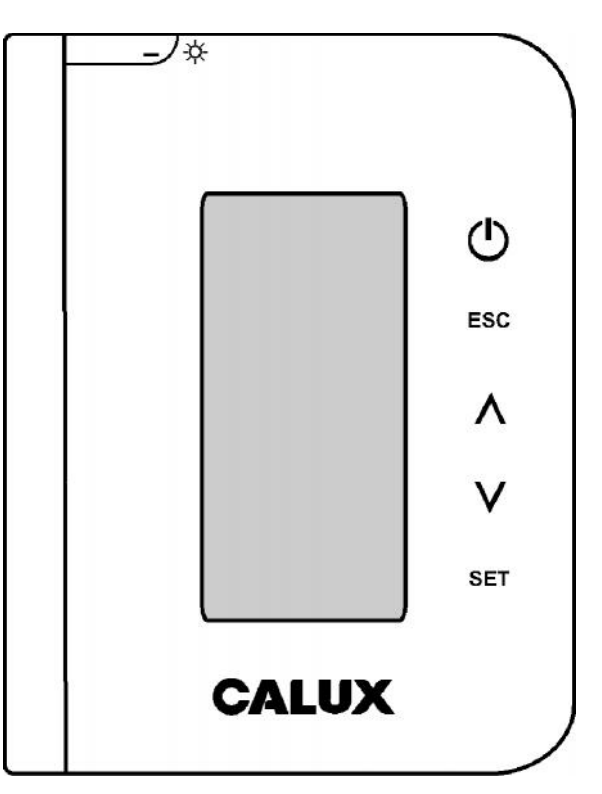

18-02-13\_Rev.00

AVVERTENZA: questo manuale è parte integrante del prodotto. Deve essere conservato con cura e letto attentamente. WARNING: this user manual is an integral part of the product. It must be saved and read carefully.

HINWEIS: das vorliegende Handbuch ist als integrativer Bestandteil des Ofens anzusehen. Lesen Sie die Bedienungsanleitung aufmerksam durch, bevor Sie das Produkt benutzen.

ATTENTION: ce manuel est une partie intégrante du produit. Il doit être presérvé et lu attentivement. AVISO: este manual es parte integrante del producto. Debe ser conservado y leído con atención.

#### CALUX -

#### CALUX

Complimenti per aver acquistato un prodotto: CALUX. Congratulations for purchasing a product by: CALUX. Wir gratulieren Sie für den Einkauf eines Einsatzes in Gusseisen: CALUX. Nous vous félicitons pour l'achat d'un poêle à bois CALUX. ¡Enhorabuena por haber adquirido un producto de leña: CALUX.

Sentirsi bene e allo stesso tempo risparmiare energia con i prodotti CALUX diventa possibile! Feeling well and sparing energy at the same time is a reality with the products by CALUX! Sich wohl zu fühlen und gleichzeitig Energie zu sparen ist nun dank den Produkten CALUX möglich! Bien-être et économie d'énergie sont désormais possibles grâce aux produits CALUX! ¡Sentirse bien y al mismo tiempo ahorrar energía con los productos CALUX es posible!

#### NORME DI SICUREZZA SUGLI APPARECCHI

Per il rispetto delle norme di sicurezza è obbligatorio installare e utilizzare i nostri prodotti seguendo scrupolosamente le indicazioni fornite nel presente manuale.

#### SAFETY REGULATIONS ON THE APPLIANCES

To meet safety regulations, it is compulsory to install and use our products carefully following the instructions contained in this manual.

#### SICHERHEITSVORSCHRIFTEN BEI DEN AUSRÜSTUNGEN

Um die Sicherheitsvorschriften zu beachten, ist es notwendig, unsere Produkte vorsichtig nach den in diesem Handbuch enthaltenen Anweisungen zu installieren und anzuwenden.

#### **RÉGLÉS DE SÉCURITÉ SUR LES APPAREILS**

Selon les normes de sécurité sur les appareils l'acheteur et le commerçant sont contraints de s'informer sur le fonctionnement correct sur la base des instructions d'emploi.

#### NORMAS DE SEGURIDAD DE LOS APARATOS

Según las normas de seguridad de los aparatos, el comprador y el comerciante tienen la obligación de informarse sobre el correcto funcionamiento según las instrucciones de uso.

## **INDICE - ITA**

| 1. INTRODUZIONE                        | 10 |
|----------------------------------------|----|
| 2. PANNELLO DI CONTROLLO               | 11 |
| 2.1   TASTI                            | 11 |
| 2.2 IL DISPLAY                         | 11 |
| 3. MENU                                | 13 |
| 3.1 FUNZIONAMENTO DEI MENU             | 13 |
| 3.2 MODIFICA TERMOSTATO AMBIENTE RADIO | 13 |
| 3.3 MENU UTENTE                        | 14 |
| 3.3.1 Menu Potenza Combustione         | 14 |
| 3.3.2 Menu Termostati                  | 15 |
| 3.3.3 Menu Crono                       | 15 |
| 3.3.4 Menu Ricetta di Combustione      | 17 |
| 3.3.5 Menu Data e Ora                  |    |
| 3.3.6 Gestione Combustione             |    |
| 3.3.7 Menu Visualizzazioni             | 19 |
| 3.3.8 Menu Caricamento                 |    |
| 3.3.9 Menu Estate-Inverno              | 19 |
| 3.3.10 Menu Lingua                     |    |
| 3.3.11 Menu Radio                      |    |
| 3.4 MENU SISTEMA                       | 21 |
|                                        |    |

#### — CALUX -

## **TABLE OF CONTENTS - ENG**

| 1. INTRODUCTION                  |    |
|----------------------------------|----|
| 2. CONTROL PANEL                 |    |
| 2.1 KEYS                         |    |
| 2.2 DISPLAY                      | 23 |
| 3. MENU                          | 25 |
| 3.1 OPERATION OF THE MENUS       |    |
| 3.2 ROOM THERMOSTAT MODIFICATION |    |
| 3.3 USER MENU                    |    |
| 3.3.1 Combustion Power Menu      |    |
| 3.3.2 Thermostat Menu            |    |
| 3.3.3 Chrono Menu                |    |
| 3.3.4 Recipe Menu                |    |
| 3.3.5 Time and date Menu         |    |
| 3.3.6 Calibration Menu           |    |
| 3.3.7 Monitor Menu               |    |
| 3.3.8 Load Menu                  |    |
| 3.3.9 Summer-Winter Menu         |    |
| 3.3.10 Language Menu             |    |
| 3.3.11 Radio Menu                |    |
| 3.4 SYSTEM MENU                  |    |
|                                  |    |

#### — CALUX -

## **INHALTSVERZEICHNIS - DEU**

| 1. EINLEITUNG                   | 34 |
|---------------------------------|----|
| 2. SCHALTFELD                   | 35 |
| 2.1 TASTEN                      | 35 |
| 2.2 DISPLAY                     | 35 |
| 3. MENÜ                         |    |
| 3.1 FUNKTIONSWEISE DER MENÜ     |    |
| 3.2 ÄNDERUNG RAUMTHERMOSTAT     |    |
| 3.3 BENÜTZERMENÜ                |    |
| 3.3.1 Menü Verbrennungsleistung |    |
| 3.3.2 Menü Thermostate          | 39 |
| 3.3.3 Menü Zeitschaltuhr        |    |
| 3.3.4 Menü Brennstoffsorte      | 41 |
| 3.3.5 Menü Datum und Uhrzeit    | 42 |
| 3.3.6 Menü Eichung              | 42 |
| 3.3.7 Menü Display              | 43 |
| 3.3.8 Menü Erstbeladung         | 43 |
| 3.3.9 Menü Sommer-Winter        | 43 |
| 3.3.10 Menü Sprache             | 44 |
| 3.3.11 Menü Fembed              | 44 |
| 3.4 SYSTEMMENÜ                  | 45 |

#### - CALUX

## TABLE DES MATIÈRES - FRA

| 1. INTRODUCTION                     |    |
|-------------------------------------|----|
| 2. PANNEAU DE COMMANDE              | 47 |
| 2.1 TOUCHES                         |    |
| 2.2 ECRAN                           |    |
| 3. MENU                             | 49 |
| 3.1 FONCTIONNEMENT DES MENUS        |    |
| 3.2 MODIFICATION THERMOSTAT AMBIANT |    |
| 3.3 MENU UTILISATEUR                |    |
| 3.3.1 Menu Puissance de Combustion  |    |
| 3.3.2 Menu Thermostats              | 51 |
| 3.3.3 Menu Chrono                   | 51 |
| 3.3.4 Menu Recette                  |    |
| 3.3.5 Menu Date et Heure            |    |
| 3.3.6 Menu Calibrage Combustion     | 54 |
| 3.3.7 Menu Visualisation            |    |
| 3.3.8 Menu Chargement               |    |
| 3.3.9 Menu Eté-Hiver                |    |
| 3.3.10 Menu Langue                  |    |
| 3.3.11 Menu Radio                   |    |
| 3.4 MENU SYSTÈME                    |    |
|                                     |    |

## **ÍNDICE - ESP**

| 1. INTRODUCCIÓN                      |    |
|--------------------------------------|----|
| 2. PANEL DE MANDOS                   |    |
| 2.1 TECLAS                           | 59 |
| 2.2 DISPLAY                          | 59 |
| 3. MENÚ                              | 61 |
| 3.1 FUNCIONAMIENTO DE LOS MENÚS      | 61 |
| 3.2 MODIFICACIÓN TERMOSTATO AMBIENTE | 61 |
| 3.3 MENÚ USUARIO                     |    |
| 3.3.1 Menú Potencia de Combustión    | 62 |
| 3.3.2 Menú Termostatos               | 63 |
| 3.3.3 Menú Crono                     | 63 |
| 3.3.4 Menú Receta                    | 65 |
| 3.3.5 Menú Data y Hora               |    |
| 3.3.6 Menú Calibración               |    |
| 3.3.7 Menú Monitor                   | 67 |
| 3.3.8 Menú Carga Sinfín              | 67 |
| 3.3.9 Menú Verano-Invierno           | 67 |
| 3.3.10 Menú Idioma                   |    |
| 3.3.11 Menú Radio                    | 68 |
| 3.4 MENÚ SISTEMA                     |    |
|                                      |    |

## INTRODUZIONE

#### CALUX

Il radiocomando svolge il ruolo di terminale wireless per il termoregolatore a cui è associato e tramite esso è possibile gestire e monitorare il funzionamento del sistema in tempo reale.

Le principali caratteristiche sono:

- -Controllo remoto del sistema con alimentazione a batterie.
- -Termostato Ambiente.
- -Sistema di gestione dei parametri di funzionamento del termoregolatore a cui è associato.

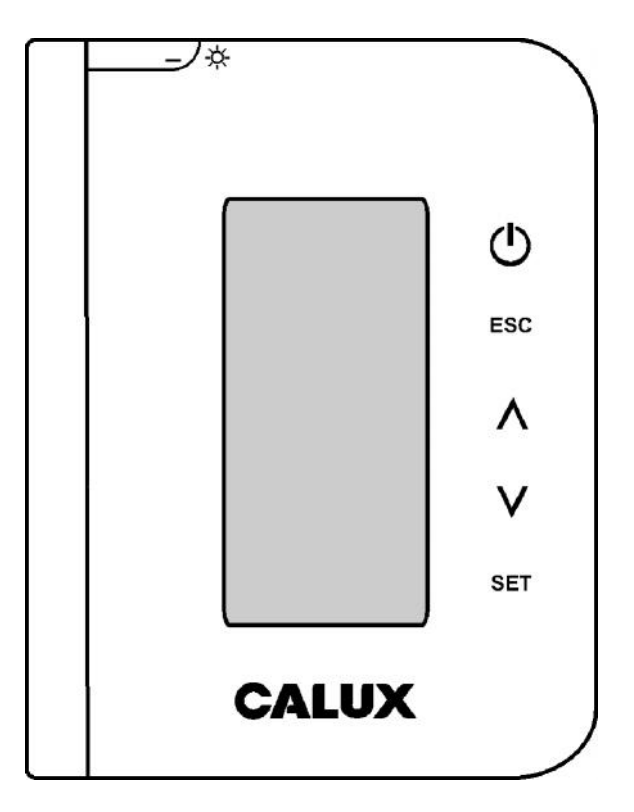

#### Avvertenze:

Il sistema funziona sfruttando la banda radio ISM 433,92MHz. La portata del dispositivo può essere ridotta significativamente in caso di ambiente rumoroso: altri apparati quali cuffie senza fili, video sender, giocattoli o altri dispositivi potrebbero influire nelle prestazioni del sistema.

Assicurarsi della presenza di tali apparecchi e spegnerli o limitare il loro utilizzo.

Nel caso di interazione di più telecomandi con più stufe è necessario associare ciascun telecomando ad una specifica stufa (vedi par.3.3.11).

10

## PANNELLO DI CONTROLLO

#### CALUX

## 2.1 Tasti

| Tasto                   | FUNZIONE                        | DESCRIZIONE                                                     |
|-------------------------|---------------------------------|-----------------------------------------------------------------|
|                         | ON/OFF                          | Accensione e Spegnimento premendo il tasto per 3 secondi        |
|                         | SBLOCCO                         | Funzione di Sblocco del sistema premendo il tasto per 3 secondi |
| ESC                     | ESC                             | Funzione di uscita dai menu                                     |
| SET                     | SET                             | Ingresso nei sottomenu, modifica e salvataggio dati             |
|                         | MODIFICA TERMOSTATO             | Funzione di modifica del Termostato Ambiente quando non in menu |
| $\overline{\mathbf{v}}$ | SCORRIMENTO MENU E<br>SOTTOMENU | In Menu i tasti scorrono i menu e i sottomenu                   |

## 2.2 Display

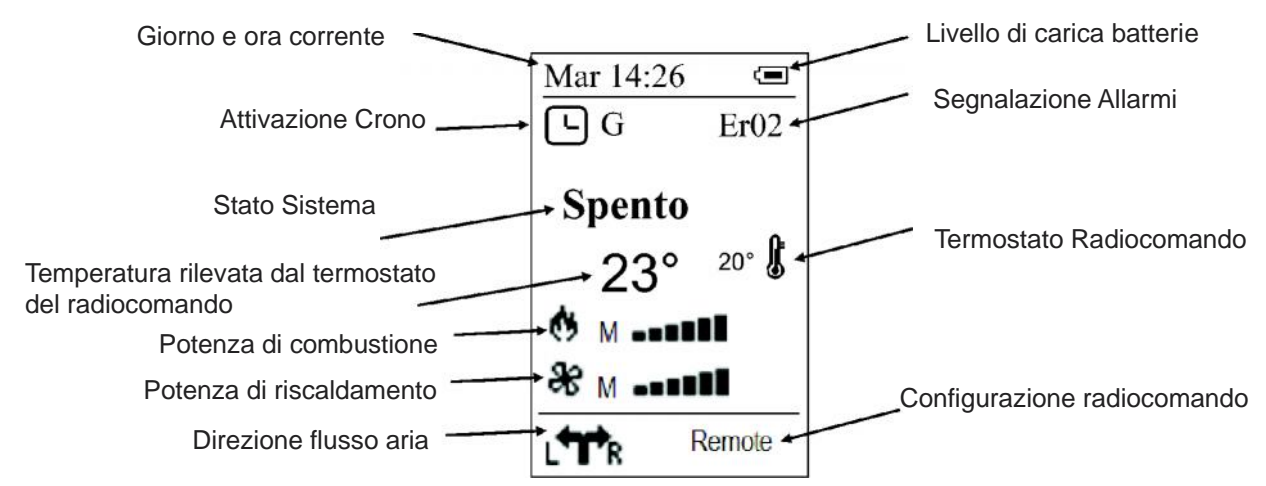

#### • Grandezze visualizzate nella schermata principale:

- Data e Ora
- Modalità attivazione crono
- Potenza di Combustione
- Potenza di Riscaldamento
- Stato di funzionamento Sistema
- Codice errore
- Stati di funzionamento visualizzati:
  - Check Up
  - Accensione
  - Stabilizzazione
  - Normale
  - Modulazione
  - Spegnimento
  - Blocco
  - Recupero Accensione

- Valore Termostato Ambiente Radio
- Temperatura ambiente letta dal Radiocomando
- Configurazione termostato Radiocomando
- Direzione flusso aria calda
- Livello batteria
- Stand by
- Sicurezza

#### CALUX

#### • Errori:

| DISPLAY | DESCRIZIONE                                                                             |
|---------|-----------------------------------------------------------------------------------------|
| Er01    | Intervento termostato di sicurezza.                                                     |
| Er02    | Intervento pressostato.                                                                 |
| Er03    | Spegnimento per bassa temperatura fumi                                                  |
| Er05    | Spegnimento per temperatura fumi elevata                                                |
| Er07    | Errore Encoder. L'errore può verificarsi per mancanza segnale Encoder                   |
| Er08    | Errore Encoder. L'errore può verificarsi per problemi di regolazione del numero di giri |
| Er11    | Errore Orologio. L'errore si verifica per problemi con l'orologio interno.              |
| Er12    | Spegnimento per Accensione Fallita                                                      |
| Er15    | Spegnimento per mancanza di alimentazione per più di 50 minuti                          |
| Er17    | Regolazione Flusso Aria Fallita                                                         |
| Er18    | Esaurimento Pellet                                                                      |
| Er39    | Sensore Flussimetro rotto                                                               |
| Er41    | Flusso aria minima in Check Up non raggiunto.                                           |
| Er42    | Flusso aria massima superato.                                                           |

#### • Altri messaggi:

| DISPLAY                | DESCRIZIONE                                                                                                    |
|------------------------|----------------------------------------------------------------------------------------------------|
| Sond                   | Visualizzazione stato delle Sonde di Temperatura. Il messaggio è visualizzato durante la fase di Check Up e indica che la temperatura letta su una o più sonde è pari al valore minimo (0°C) o al valore massimo (dipende dalla sonda considerata). Verificare che le sonde non siano aperte (0°C) o in cortocircuito (lettura del valore massimo della scala di temperatura). |
| Blocco -<br>Accensione | Messaggio che compare se il sistema è spento non manualmente in fase di Accensione (dopo il Precarico): il sistema si spegnerà solamente quando è giunto a regime.                                                                                                    |

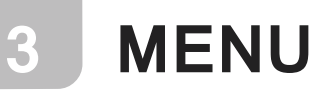

CALUX

### 3.1 Funzionamento dei Menu

Alla pressione del tasto SET si può entrare nel Menu.

## 3.2 Modifica Termostato Ambiente

Tramite i tasti **Scorrimento** si modifica il valore del Termostato Ambiente Radio. Il valore può essere cambiato agendo sugli stessi tasti, mentre il salvataggio avviene automaticamente all'uscita dalla schermata.

| Term. Ambiente Radio |  |  |
|----------------------|--|--|
| Set: 20°C            |  |  |

### 3.3 Menu Utente

| MENU            | DESCRIZIONE                                                                                    |
|-----------------|------------------------------------------------------------------------------------------------|
| Combustione     | Menu per modificare i parametri della combustione del sistema.                                 |
| Riscaldamento   | Menu per modificare i parametri inerenti il riscaldamento.                                     |
| Crono           | Menu per la selezione della modalità e la programmazione delle fasce orarie del crono interno. |
| Visualizzazioni | Menu Visualizzazione Grandezze.                                                                |
| Caricamento     | Menu per il caricamento manuale                                                                |
| Impostazione    | Menu per effettuare alcune impostazioni di sistema                                             |
| Menu Sistema    | Menu per accesso al Menu Segreto                                                               |

#### 3.3.1 COMBUSTIONE

Menu per modificare i parametri della combustione del sistema.

#### 3.3.1.1 POTENZA

Menu che permette di impostare la gestione della combustione del sistema. E' possibile scegliere tra modalità automatica e manuale (in questo caso si può impostare la potenza di combustione).

Premendo ancora il tasto **SET** si entra in modalità modifica (il campo "Pot" lampeggia); con i tasti **Scorrimento** si incrementa o decrementa il valore, che è impostabile da 1 a 5.

Oltre ai valori da 1 a 5 è selezionabile la voce Auto; in tal caso la potenza si regolerà automaticamente.

Premendo il tasto **SET** si memorizza il valore impostato, premendo il tasto **ESC** si annulla l'operazione e si ripristina il valore antecedente l'operazione.

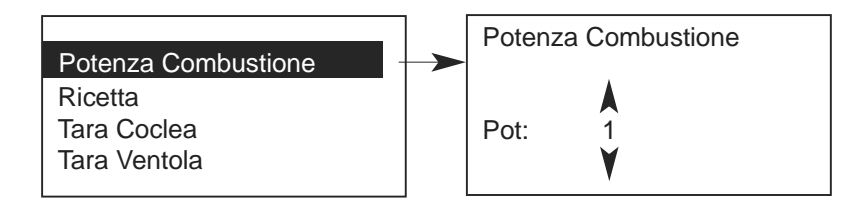

#### 3.3.1.2 RICETTA

Menu per la selezione della Ricetta di Combustione. Premendo il tasto **SET** si entra nel menu **Ricetta**. Tramite i tasti **Scorrimento**, si può variare il numero di ricetta. Il massimo valore impostabile è 4, il minimo è 1. Con il tasto **SET** si memorizza il valore impostato, con **ESC** si annulla l'operazione e si ripristina il valore antecedente l'operazione.

#### 3.3.1.3 TARA COCLEA

Menu per modificare il tempo di lavoro della Coclea. Si hanno a disposizione 10 step, 5 in aumento e 5 in diminuzione.

#### 3.3.1.4 TARA VENTOLA

Menu per modificare la velocità della Ventola Comburente. Si hanno a disposizione 10 step, 5 in aumento e 5 in diminuzione.

| (1/ |          |  |
|-----|----------|--|
|     | ITALIANO |  |

#### 3.3.2 RISCALDAMENTO

Menu per modificare i parametri inerenti il riscaldamento.

#### 3.3.2.1 VENTOLA

Questo Menu consente di modificare il valore della potenza della Ventola Riscaldamento.

#### 3.3.2.2 VENTOLA CANALIZZAZIONE 1

Questo Menu consente di modificare il valore della potenza della Ventola Canalizzazione 1. È visibile solo se si seleziona un impianto di riscaldamento che prevede la ventola di canalizzazione.

#### 3.3.2.3 MENU SELETTORE

Consente di modificare la posizione del Selettore e cambiare così la direzione del flusso dell'aria di riscaldamento. È visibile solo se il prodotto prevede la ventola di canalizzazione.

#### 3.3.2.4 MENU TERMOSTATO AMBIENTE STUFA

Il Menu consente di modificare il valore dei Termostato Ambiente della base; questo termostato interviene nel funzionamento se il Termostato Ambiente radio è disattivato o se è configurato come Termostato Remoto.

#### 3.3.3 CRONO

Menu per impostare gli orari di accensione e spegnimento del sistema.

| ISTRUZIONI                                                                                                    | DISPLAY               |
|----------------------------------------------------------------------------------------------------|-----------------------|
| Entrare nel Menu Crono, premendo il tasto <b>SET</b> , e scegliere, uti-<br>lizzzando i tasti <b>Scorrimento</b> , tra i due Sottomenu:<br>•Modalità<br>•Programma | Modalità<br>Programma |

#### MODALITA' CRONO

| ISTRUZIONI                                                                                | TASTI | DISPLAY                       |
|-------------------------------------------------------------------------------------------|-------|-------------------------------|
| La modalità correntemente selezionata è evidenziata                                       |       |                               |
| Entrare in modalità modifica (il cursore che evidenzia la modalità selezionata lampeggia) | SET   |                               |
| Selezionare la modalità desiderata                                                        |       | Disattivato<br>Giornaliero    |
| Annullare modifiche e ripristino della vecchia modalità                                   | ESC   | Settimanale<br>Fine Settimana |
| Memorizzare la nuova impostazione                                                         | SET   |                               |
| Uscire dal Menu                                                                           | ESC   |                               |

#### **PROGRAMMAZIONE CRONO**

| SCELTA PROGRAMMA                    | TASTI | DISPLAY                       |
|-------------------------------------|-------|-------------------------------|
| La modalità corrente è evidenziata  |       |                               |
| Entrare nel Sottomenu               | SET   | Disattivato                   |
| Selezionare il programma desiderato |       | Settimanale<br>Fine Settimana |
| Uscire dal Menu                     | ESC   |                               |

ITALIANO

Scegliere il tipo di programmazione che interessa impostare:

#### Giornaliero

Si deve selezionare, mediante i tasti Scorrimento, il giorno della settimana che si vuole programmare (3 fasce di accensione/spegnimento per ogni singolo giorno). Selezionato un giorno della settimana, è possibile accedere al prospetto delle 3 accensioni premendo il tasto SET.

| Giornaliero    | Lunedì    | Lunedì |         |
|----------------|-----------|--------|---------|
| Settimanale    | Martedì   | ON     | OFF     |
| Fine Settimana | Mercoledì | 09:30  | 11:15 V |
|                | Giovedì   | 00:00  | 00:00   |
|                | Venerdì   | 00:00  | 00:00   |

#### Settimanale

Si va direttamente a modificare gli orari (3 fasce per tutta la settimana):

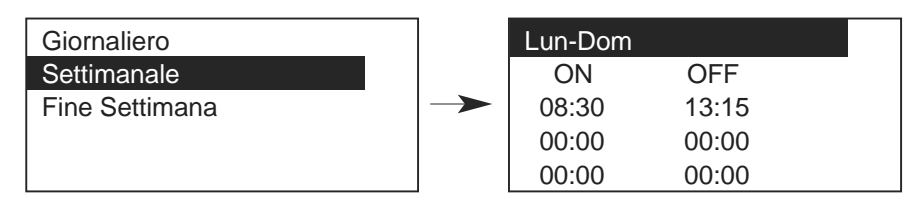

#### Fine Settimana

Si ha la scelta tra i periodi "Lunedì-Venerdì" e "Sabato-Domenica" (3 fasce per il periodo "Lunedì-Venerdì" e 3 per "Sabato-Domenica").

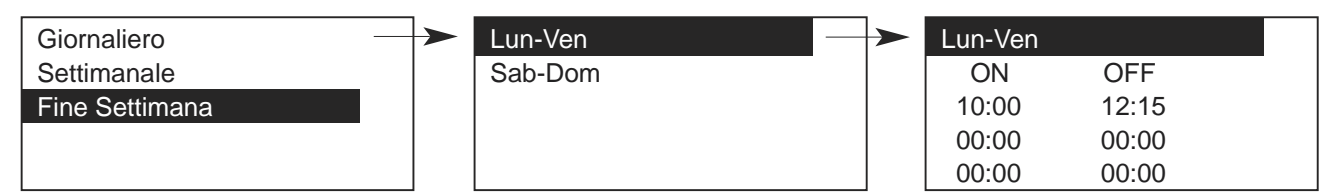

16

#### CALUX

| PROGRAMMAZIONE CRONO                                                                                                  | TASTI |
|----------------------------------------------------------------------------------------------------|-------|
| Dopo aver scelto il programma preferito:                                                                              |       |
| Selezionare l'orario da programmare                                                                                   |       |
| Entrare in modalità modifica (l'orario selezionato lampeggia)                                                         | SET   |
| Modificare gli orari                                                                                                  |       |
| Salvare la programmazione                                                                                             | SET   |
| Abilitare (viene visualizzata una " $m{V}$ ") o disabilitare la fascia oraria (non viene visualizzata una " $m{V}$ ") |       |
| Uscire                                                                                                    | ESC   |

#### PROGRAMMAZIONE A CAVALLO DI MEZZANOTTE

Impostare per una fascia di programmazione di un giorno della settimana l'orario di OFF sulle 23:59.

Impostare per una fascia di programmazione del giorno della settimana successivo l'orario di ON sulle 00:00.

Le tre tipologie di programmazione rimangono memorizzate in maniera separata: se si regola ad esempio il Giornaliero, le altre modalità non vengono modificate.

Dopo aver effettuato la programmazione di una o più modalità (Giornaliero, Settimanale, Fine Settimana), per accendere la stufa da Crono è necessario selezionarne una dal Sottomenu MODALITA' per abilitarla.

#### 3.3.4 MENU VISUALIZZAZIONI

Menu per visualizzare alcuni parametri di funzionamento del sistema. Premendo il tasto **SET** si entra nel menu **Visualizzazioni**. Mediante i tasti **Scorrimento** sarà possibile leggere il valore della grandezza corrispondente.

| Display                     | Descrizione                                   |
|-----------------------------|-----------------------------------------------|
| T. fumi                     | Temperatura fumi [°C]                         |
| T. Ambiente                 | Temperatura ambiente rilevata dalla base [°C] |
| T. Ambiente Remota 1        | Temperatura ambiente remota [°C]              |
| Flusso Aria                 | Flusso Aria Comburente [°C]                   |
| Velocità Ventola Comburente | Velocità Ventola Comburente [RPM]             |
| Ricetta                     | Ricetta selezionata dall'utente               |
| Versione Prodotto           | Codice Prodotto                               |
| FSYSD                       | Versione e revisione firmware base            |
| FSYSC                       | Versione e revisione radiocomando             |

#### 3.3.5 MENU CARICAMENTO

Il Menu permette il riempimento manuale della coclea. Premendo il tasto **SET** si entra nel menu **Caricamento**. Premere i tasti **Scorrimento** per selezionare l'attivazione o la disattivazione della coclea. Premere **SET** per confermare ed **ESC** per uscire. **Il sistema deve essere in stato SPENTO perché la funzione possa essere effettuata.** 

**NOTA:** Nel caso di attivazione manuale della coclea viene attivata anche l'uscita ventola fumi (per chiudere forzatamente il contatto pressostato e poter così alimentare la coclea).

#### 3.3.6 MENU IMPOSTAZIONI

Menu per effettuare alcune impostazioni di sistema.

#### 3.3.6.1 GESTIONE TERMOSTATO

Menu che consente di impostare il funzionamento del termostato ambiente radio.

#### 3.3.6.2 STAND BY RADIO

Menu per lo spegnimento totale del Radiocomando.

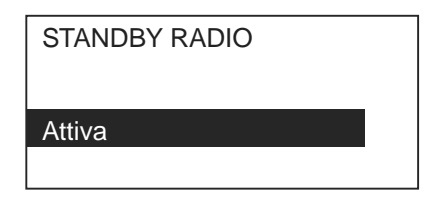

#### 3.3.6.3 MENU DATA E ORA

Menu che consente di impostare orario e data corrente.

| FUNZIONE                                         | TASTI |
|--------------------------------------------------|-------|
| Selezionare ore, minuti e giorno della settimana |       |
| Entrare in modifica (il cursore lampeggia)       | SET   |
| Modificare gli orari                             |       |
| Salvare l'impostazione                           | SET   |
| Non confermare la modifica o Uscire              | ESC   |

໌ 18

#### 3.3.6.4 TEST RADIO

Sottomenu che permette di verificare il corretto collegamento fra il radiocomando e la base. Il test permette di valutare se l'ambiente di utilizzo del sistema è inquinato oppure no.

Il telecomando si pone in trasmissione continua e conteggia le risposte avvenute e quelle mancate. Più è elevato il numero di errori rispetto alle trasmissioni, più è peggiore la qualità del segnale. Premendo il tasto **ESC** si esce dal sottomenu.

#### 3.3.6.5 CAMBIO CODICE

Il cambio codice permette di associare il telecomando con una specifica base facendo in modo che un telecomando faccia capo ad una sola stufa (permettendo così la coesistenza di più sistemi nella stessa area di funzionamento). Per cambiare codice e associare il radiocomando ad una specifica base occorre:

- evidenziare un codice mediante i tasti Scorrimento,
- predisporre la base ad apprendere il codice (entrare nel menu Learn e pigiare il tasto SET),
- premere il tasto **SET** sul terminale radio e verificare l'esito dell'operazione (se l'operazione non ha successo compare il messaggio "**APPRENDIMENTO NON RIUSCITO**").

#### 3.3.6.6 REGOLA CONTRASTO

Menu che permette di regolare il contrasto del display.

Utilizzare i tasti **Scorrimento** per modificare il valore del contrasto (minimo 0, massimo 30), premere **SET** per uscire e salvare l'impostazione, **ESC** per uscire senza salvare.

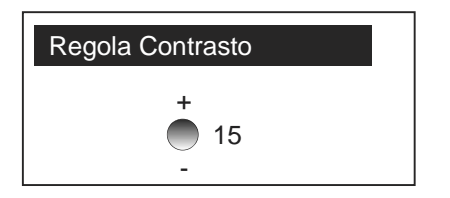

#### 3.3.6.7 TONO TASTI

Menu che permette di regolare il tono dei tasti.

Premendo il tasto **SET** entro nel sottomenu **Tono Tasti**. Utilizzare i tasti **Scorrimento** per modificare il valore, premere **SET** per uscire e salvare l'impostazione, **ESC** per uscire senza salvare.

**19** 

#### 3.3.10 MENU LINGUA

Menu per il cambio della lingua.

Premendo il tasto **SET** si entra nel menu Lingua. La lingua evidenziata è quella attualmente impostata. Mediante i tasti **Scorrimento** si può scegliere la lingua, che dovrà essere confermata con il tasto **SET**.

#### **3.4 MENU SISTEMA**

ATTENZIONE: Tale menu non è accessibile inquanto è riservato esclusivamente alla rete di assistenza tecnica.

20

#### CALUX

La radiocommande joue un rôle de terminal sans fil pour le thermorégulateur auquel elle est associée et à travers il est possible de gérer et de contrôler le fonctionnement du système en temps réel.

Les principales caractéristiques sont:

- -Contrôle à distance du système avec alimentation à batteries.
- -Thermostat Ambiant.
- -Système de gestion des paramètres de fonctionnement du thermorégulateur auquel elle est associé.

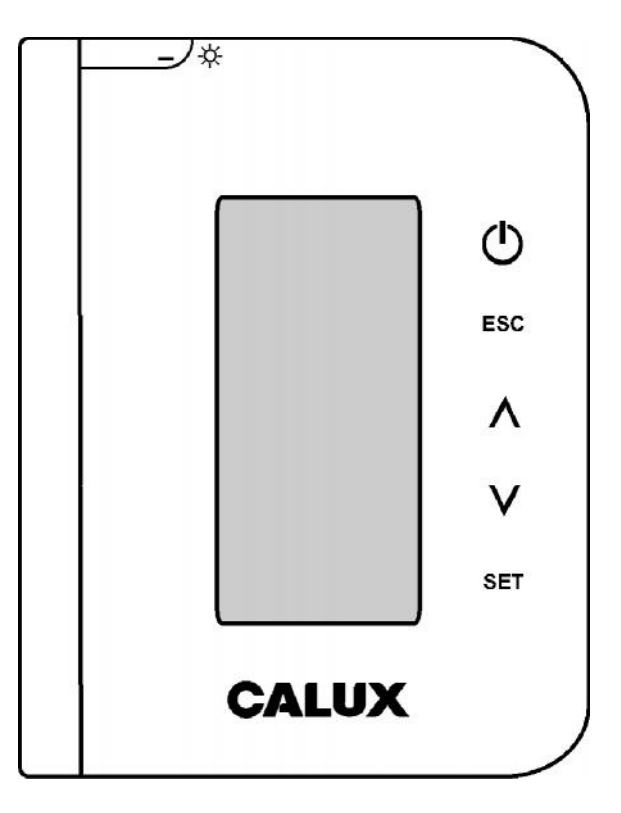

#### Mises en garde:

Le système fonctionne en utilisant la bande radio ISM 433,92MHz. La portée du dispositif peut être réduite de façon significative en cas d'environnement bruyant: d'autres appareils tels que casques sans fils, transmetteur vidéo, jouets ou autres dispositifs pourraient influer sur les prestations du système.

Vérifier la présence de ces appareils et les éteindre, ou limiter leur utilisation.

En cas d'interaction de plusieurs télécommandes avec plusieurs poêles, il est nécessaire d'associer chaque télécommande à un poêle spécifique (voir par. 3.3.11).

## PANNEAU DE COMMANDE

#### CALUX

## 2.1 Tasti

| Tasto | FUNZIONE                        | DESCRIZIONE                                                     |
|-------|---------------------------------|-----------------------------------------------------------------|
|       | ON/OFF                          | Accensione e Spegnimento premendo il tasto per 3 secondi        |
|       | SBLOCCO                         | Funzione di Sblocco del sistema premendo il tasto per 3 secondi |
| ESC   | ESC                             | Funzione di uscita dai menu                                     |
| SET   | SET                             | Ingresso nei sottomenu, modifica e salvataggio dati             |
|       | MODIFICA TERMOSTATO             | Funzione di modifica del Termostato Ambiente quando non in menu |
| V     | SCORRIMENTO MENU E<br>SOTTOMENU | In Menu i tasti scorrono i menu e i sottomenu                   |

## 2.2 Display

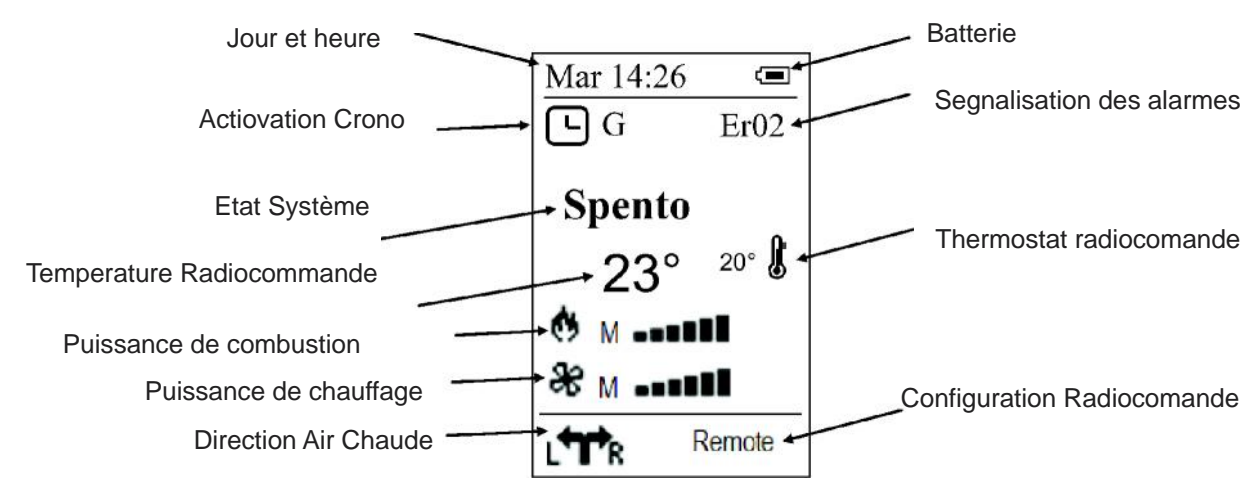

#### Valeurs affichées sur l'écran principal:

- Date et heure
- Activation Chrono
- Puissance de Combustion
- Puissance de chauffage
- Etat de fonctionnement du système
- Signalisation des Alarmes

#### • Etats de fonctionnement affichés:

- Check Up
- Allumage
- Stabilization
- Normal
- Modulazion
- Extingtion
- Bloccage
- Rec. Allumage

- Valeur Thermostat Ambient Radio
- Température Ambient lue par le Radio
- Configuation Thermosta Radio
- Direction Air Chaude
- Batterie
- Stand by
- Sureté

#### CALUX

#### • Errori:

| DISPLAY | DESCRIZIONE                                                                 |  |
|---------|-----------------------------------------------------------------------------|--|
| Er01    | Intervention thermostat de sécurité                                         |  |
| Er02    | Intervention pressostat                                                     |  |
| Er03    | Extinction pour basse température fumées                                    |  |
| Er05    | Extinction car température fumées élevée                                    |  |
| Er07    | L'erreur peut se présenter en l'absence du signal Encodeur                  |  |
| Er08    | L'erreur peut se présenter pour des problèmes de réglage du nombre de tours |  |
| Er11    | L'erreur se présente pour des problèmes avec l'horloge interne              |  |
| Er12    | Extinction pour Echec d'Allumage                                            |  |
| Er15    | Extinction pour absence d'alimentation pendant plus de 50 minutes           |  |
| Er17    | Echec Régulation du Flux d'Air                                              |  |
| Er39    | Capteur Régulateur air primaire cassé                                       |  |
| Er41    | Flux d'air minimum dans Check Up non atteint.                               |  |
| Er42    | Flux d'air maximum dépassé.                                                 |  |
|         |                                                                             |  |

#### • Altri messaggi:

| ECRAN                 | DESCRIPTION                                                                                                    |
|-----------------------|----------------------------------------------------------------------------------------------------|
| Sound                 | Affichage état des Sondes de Température. Le message s'affiche durant la phase de Check Up et indique que la température lue sur une ou plusieurs sondes est égale à la valeur minimum (0°C) ou à la valeur maximum (cela dépend de la sonde prise en compte). Vérifier que les sondes ne so-<br>ient pas ouvertes (0°C) ou en court-circuit (lecture de la valeur maximum de l'échelle de tempé-<br>rature). |
| Blocage -<br>Allumage | Message qui apparaît si le système est éteint non manuellement en phase d'Allumage (après le<br>Préchargement): le système s'éteindra uniquement une fois son régime atteint.                                                                                                    |

3 MENU

#### CALUX

## 3.1 Fonctionnement des Menus

La touche SET permet d'entrer dans l'élément du Menu sélectionné.

## **3.2 Modification Thermostat Ambiant**

Les touches de **Défilement** permettent de modifier la valeur du Thermostat Ambiant Radio. La valeur peut être changée en agissant sur les mêmes touches, et la sauvegarde se fait automatiquement à la sortie de l'écran.

| Thermostat Ambiant radio |  |  |  |
|--------------------------|--|--|--|
| Set: 20°C                |  |  |  |

### 3.3 Menu Utilisateur

| MENU           | DESCRIZIONE                                                                                             |
|----------------|----------------------------------------------------------------------------------------------------|
| Combustion     | Pour modifier les paramètres de la combustuion du système.                                              |
| Chauffage      | Pour modifier les paramètres du chauffage                                                               |
| Chrono         | Menu pour la sélection de la modalité et la programmation des créneaux ho-<br>raires du chrono interne. |
| Visualisations | Menu Affichage Eléments.                                                                                |
| Chargement     | Menu pour le chargement manuel de la Vis d'alimentation                                                 |
| Settings       | Menu pour impiostations                                                                                 |
| Menu Système   | Menu Service                                                                                            |

#### 3.3.1 COMBUSTION

Pour modifier les paramètres de la combustuion du système.

#### 3.3.1.1 POTENZA

Permet de régler la gestion de la combustion du système en modalité automatique ou manuelle (dans ce cas la puissance de combustion peut être réglée).

La touche **SET** permet d'entrer dans le menu **Puissance Combustion**.

Appuyer à nouveau sur la touche **SET** permet d'entrer en modalité de modification ("Puis" clignote); les touches de **Défilement** permettent d'augmenter ou de baisser la valeur, qui est réglable de 1 à 5.

Outre les valeurs de 1 à 5, il est aussi possible de sélectionner la catégorie Auto; dans ce cas, la puissance se régulera en automatique.

La touche **SET** permet de mémoriser la valeur définie, la touche **ESC** d'annuler l'opération et de récupérer la valeur précédente.

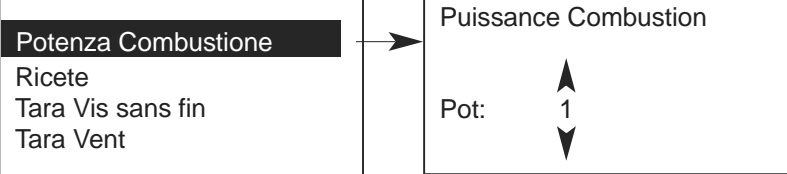

#### 3.3.1.2 RICETTA

Menu pour la sélection de la Recette de Combustion.

La touche SET permet d'entrer dans le menu Recette.

Les touches de Défilement permettent de varier le numéro de recette.

La valeur maximum est de 4 et le minimum de 1.

La touche SET permet de mémoriser la valeur définie, et ESC d'annuler l'opération et de récupérer la valeur précédente.

#### 3.3.1.3 TARA VIS SANS FIN

Menu per modificare il tempo di lavoro della Coclea. Si hanno a disposizione 10 step, 5 in aumento e 5 in diminuzione.

#### 3.3.1.4 TARA VENT

Menu per modificare la velocità della Ventola Comburente. Si hanno a disposizione 10 step, 5 in aumento e 5 in diminuzione.

#### 3.3.2 CHAUFFAGE

Menu per modificare i parametri inerenti il riscaldamento.

#### 3.3.2.1 VENTILATION

Questo Menu consente di modificare il valore della potenza della Ventola Riscaldamento.

#### 3.3.2.2 VENTILATION CAN 1

Questo Menu consente di modificare il valore della potenza della Ventola Canalizzazione 1. È visibile solo se si seleziona un impianto di riscaldamento che prevede la ventola di canalizzazione.

#### 3.3.2.3 MENU SELECTEUR

Consente di modificare la posizione del Selettore e cambiare così la direzione del flusso dell'aria di riscaldamento. È visibile solo se il prodotto prevede la ventola di canalizzazione.

#### 3.3.2.4 MENU THERMOSTAT AMBIENT POELE

Il Menu consente di modificare il valore dei Termostato Ambiente della base; questo termostato interviene nel funzionamento se il Termostato Ambiente radio è disattivato o se è configurato come Termostato Remoto.

#### **3.3.3 CHRONO**

Menu pour définir les horaires d'allumage et d'extinction de la poêle.\

| ISTRUZIONI                                                                                                    | DISPLAY               |  |  |
|----------------------------------------------------------------------------------------------------|-----------------------|--|--|
| Entrer dans le Menu Chrono à l'aide de la touche <b>SET</b> , et choisir,<br>à l'aide des touches de <b>Défilement</b> , entre les deux Sous-menus:<br>•Modalité<br>•Programme | ModallTé<br>ProgrammE |  |  |

#### MODALITE' CHRONO

| ISTRUZIONI                                                                                         | TASTI DISPLAY |                                   |
|----------------------------------------------------------------------------------------------------|---------------|-----------------------------------|
| La modalité actuellement sélectionnée est mise en évidence                                         |               |                                   |
| Entrer en modalité modification (le curseur qui met en évidence la modalité sélectionnée clignote) | SET           |                                   |
| Sélectionne la modalité désirée                                                                    |               | Désactivé<br>Journalier           |
| Annuler les modifications et récupérer l'ancienne modalité                                         | ESC           | Hebdomadaire<br>Fin de la semaine |
| Mémoriser le nouveau réglage                                                                       | SET           |                                   |
| Quitter le Menu                                                                                    | ESC           |                                   |

#### **PROGRAMMATION CHRONO**

| SCELTA PROGRAMMA                          | TASTI | DISPLAY                           |
|-------------------------------------------|-------|-----------------------------------|
| La modalité actuelle est mise en évidence |       |                                   |
| Entrer dans le Sous-menu                  | SET   | Désactivé                         |
| Sélectionner le programme désiré          |       | Hebdomadaire<br>Fin de la Semaine |
| Quitter le Menu                           | ESC   |                                   |

Choisir le type de programmation à définir:

#### Journalier

Sélectionner, à l'aide des touches de **Défilement**, le jour de la semaine à programmer (3 créneaux horaires d'allumage/extinction pour chaque jour). Une fois qu'un jour de la semaine est sélectionné, il est possible d'accéder aux 3 allumages en appuyant sur la touche **SET**.

| Journalier        | Lundi     | Lundi |         |
|-------------------|-----------|-------|---------|
| Hebdomadaire      | Martedì   | ON    | OFF     |
| Fin de la Semaine | Mercoledì | 09:30 | 11:15 V |
|                   | Giovedì   | 00:00 | 00:00   |
|                   | Venerdì   | 00:00 | 00:00   |

#### Hebdomadaire

Permet de modifier directement les horaires (3 créneaux pour toute la semaine)

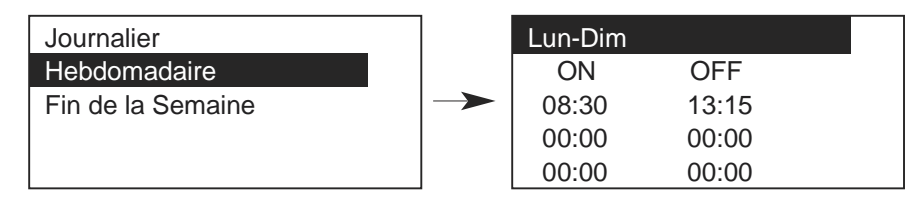

#### • Fin de la Semaine

Il est possible de sélectionner parmi les périodes "Lundi-Vendredi" et "Samedi-Dimanche" (3 créneaux pour la période "Lundi-Vendredi" et 3 pour "Samedi-Dimanche").").

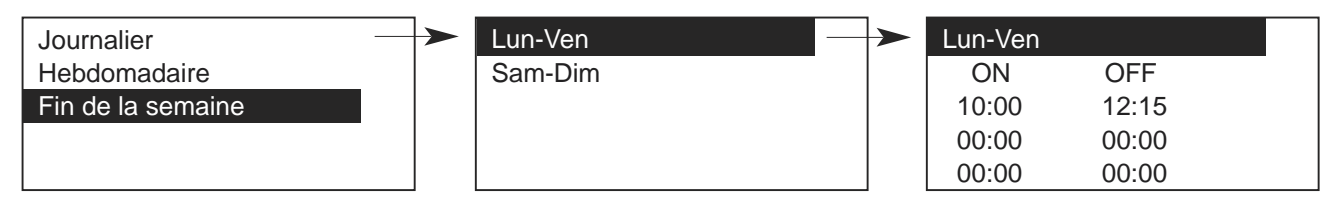

#### CALUX

| PROGRAMMATION CHRONO                                                                                   | TASTI |
|----------------------------------------------------------------------------------------------------|-------|
| Après avoir choisi le programme préféré:                                                               |       |
| Selezionare l'orario da programmare                                                                    |       |
| Entrer en modalité de modification (l'horaire sélectionné clignote)                                    | SET   |
| Modifier les horaires                                                                                  |       |
| Sauvegarder la programmation                                                                           | SET   |
| Activer (un " <b>V</b> ' s'affiche) ou désactiver le créneau horaire (aucun " <b>V</b> ' ne s'affiche) |       |
| Quitter                                                                                                | ESC   |

#### PROGRAMMATION POUR PERIODE COMPRENANT MINUIT

Définir l'horaire d'extinction sur 23h59 pour un créneau horaire de programmation d'un jour de la semaine.

Définir l'horaire d'allumage sur 00h00 pour le jour suivant.

Les trois types de programmation restent mémorisés de manière séparée: en cas de réglage du Quotidien, les autres modalités ne sont pas modifiées.

Après avoir effectué la programmation d'une ou plusieurs modalités (Journalier, Hebdomadaire, Fin de la Semaine), pour allumer le poêle depuis chrono, il est nécessaire d'en sélectionner une depuis le Sous-menu MODALITE pour l'activer.

#### 3.3.4 MENU VISUALISATION

Menu pour afficher certains paramètres de fonctionnement du système.

| Display             | Descrizione                          |
|---------------------|--------------------------------------|
| T. fumi             | Température fumées [°C]              |
| T. Ambient          | Température ambient poele [°C]       |
| T. Ambient Remote 1 | Temperatura ambiente remota [°C]     |
| Flux Aire           | Flusso Aria Comburente [°C]          |
| Vitesse Vent        | Vitesse extracteur desw fumées [RPM] |
| Recete              | Ricete utilization                   |
| Version Produit     | Code Produit                         |
| FSYSD               | Version et revision firmware         |
| FSYSC               | Version et revision radio            |

La touche SET permet d'entrer dans le menu Visualisation.

Les touches de Défilement permettent de choisir le sous-menu et de lire la valeur de l'élément correspondant.

#### 3.3.5 MENU CHARGEMENT

Le Menu permet le remplissage manuel de la vis d'alimentation.

La touche SET permet d'entrer dans le menu Chargement.

Les touches de Défilement permettent de sélectionner l'activation ou la désactivation de la vis d'alimentation. La touche SET permet de confirmer et ESC de sortir.

Le système doit être ETEINT pour que la fonction puisse être effectuée.

NOTE: En cas d'activation manuelle de la vis d'alimentation, la sortie Ventilation Fumées s'active également (pour forcer la fermeture du contact Pressostat et pouvoir ainsi alimenter la vis d'alimentation).

#### 3.3.6 MENU IMPOSTAZIONI

Menu per effettuare alcune impostazioni di sistema.

#### 3.3.6.1 GESTIONE TERMOSTATO

Menu che consente di impostare il funzionamento del termostato ambiente radio.

#### 3.3.6.2 STAND BY RADIO

Menu pour l'exingtion du Radio.

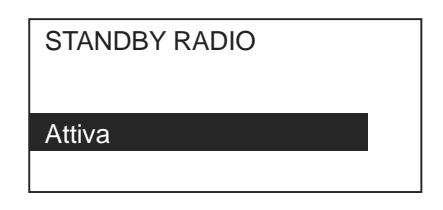

#### 3.3.6.3 MENU DATE ET HEURE

Menu qui permet de définir l'heure et la date actuelles.

| FUNZIONE                                           | TASTI |
|----------------------------------------------------|-------|
| Sélectionner heure, minutes, et jour de la semaine |       |
| Entrer en modification (le curseur clignote)       | SET   |
| Modifier les heures                                |       |
| Sauvegarder le réglage                             | SET   |
| Ne pas confirmer la modification ou Quitter        | ESC   |

#### 3.3.6.4 TEST RADIO

Sous-menu qui permet de vérifier la connexion entre la radiocommande et la base. Le test permet de déterminer si l'environnement d'utilisation du système est pollué ou non.

La télécommande se met en transmission continue et compte les réponses effectuées et les réponses manquées. Plus le nombre d'erreurs est élevé par rapport aux transmissions, plus la qualité du signal est mauvais. La touche ESC permet de quitter le sous-menu.

#### 3.3.6.5 CHANGER CODE

Le changement de code permet d'associer la télécommande à une base spécifique en faisant en sorte qu'une télécommande ne soit associée qu'à un poêle (permettant ainsi la coexistence de plusieurs systèmes dans la même zone de fonctionnement). Pour changer le code et associer la radiocommande à une base spécifique, il faut:

- mettre en évidence un code à l'aide des touches de Défilement,
- préparer la base pour qu'elle acquiert le code (entrer dans le menu Learn et appuyer sur la touche SET),
- appuyer sur la touche **SET** sur le terminal radio et vérifier le résultat de l'opération (si l'opération n'a pas réussi, le message "**Apprentissage Raté**" apparaît).

La touche ESC permet de quitter le sous-menu

#### 3.3.6.6 RÉGLAGE CONTRASTE

Menu qui permet de régler le contraste de l'écran.

La touche **SET** permet d'entrer dans le sous-menu **Réglage Contraste**. Les touches de **Défilement** permettent de modifier la valeur du contraste (minimum 0, maximum 30), appuyer sur **SET** pour quitter et sauvegarder le réglage, sur **ESC** pour quitter sans sauvegarder.

| Regola Contrasto |  |
|------------------|--|
| +<br>15<br>-     |  |

#### 3.3.6.7 TOUCHES MUTE

Menu qui permet de régler la tonalité des touches.

La touche SET permet d'entrer dans le sous-menu Touches Mute. Les touches de Défilement permettent de modifier la tonalité, appuyer sur SET pour quitter et sauvegarder le réglage, sur ESC pour quitter sans sauvegarder.

#### 3.3.10 MENU LANGUE

Menu pour le changement de la langue.

La touche **SET** permet d'entrer dans le menu **Langue**. La langue mise en évidence est celle qui est actuellement définie. Les touches de **Défilement** permettent de choisir la langue, qui devra être confirmée à l'aide de la touche **SET**.

#### 3.4 MENU SYSTEM

ATTENTION: Ce menu n'est pas accessible car il est réservé exclusivement au réseau d'assistance technique.

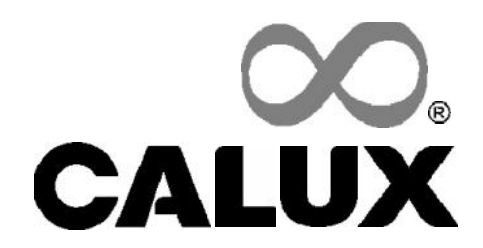

La Calux S.r.l. si riserva il diritto di apportare modifiche a questo manuale senza preavviso, al fine di migliorare il prodotto, e non si assume la responsabilità per eventuali errori ed inesattezze sul contenuto di questo manuale.

La riproduzione, anche parziale del presente manuale, senza l'autorizzazione della Calux S.r.I. è vietata.

I trasgressori saranno perseguiti a norma di legge. I dati e le misure forniti hanno valore indicativo.

Calux S.r.l. reserves the right to modify this manual at any time and without any previous notice, in order to improve the product. In no case Calux S.r.l. shall be deemed responsible for any possible error or inaccuracy of the content of this manual. Any complete or partial reproduction of this manual, without any written authorization by Calux S.r.l., is strictly forbidden. Offenders will be persecuted by law. Data and measurements are provided as an indication.

Für die ständige Verbesserung des Produktes behält sich die CALUX S.r.I. das Recht vor, ohne vorherigen Benachrichtigung, alle notwendigen Änderungen dieses Handbuchs vorzunehmen.

Calux S.r.l. lehnt jegliche Haftung für Fehler und Ungenauigkeiten ab, welche in diesem Handbuch beschrieben werden.

Nachdruck dieses Handbuchs ohne schriftliche Genehmigung des Herstellers verboten. Rechtsbrecher werden verfolgt. Daten und Masse nur für Beschreibungszwecke gegeben.

Calux S.r.l. se réserve le droit d'apporter des modifications à ce manuel sans préavis afin d'améliorer le produit et décline toute responsabilité pour les fautes ou inexactitudes éventuellement présentes dans ce manuel. La reproduction, même partielle, de ce manuel sans l'autorisation de Calux S.r.l. est interdite. Toute violation sera punie aux termes de la loi en vigueur. Les données et les dimensions sont fournies à titre purement indicatif.

Calux S.r.l. se reserva el derecho de hacer cambios a este manual sin previo aviso con el fin de mejorar el producto y no se asume ninguna responsabilidad por errores eventuales o por inexactitudes en el contenido de este manual. Se prohíbe la reproducción, incluso parcial, e este manual, sin la autorización de Calux S.r.l.

Los infractores seràn perseguidos por la Ley. Los datos y las dimensiones facilitadas tienen valor indicativo.